# SONY

# Android TV<sup>™</sup> Opsætningsvejledning

Slut tv'et til internettet for at downloade apps og spil og bruge online videotjenester, som du gør det på smartphones og tablets. Denne vejledning beskriver opsætningen af tv'et, så du kan bruge disse funktioner.

Hvis du kun vil bruge tv'et til at se almindelige tvprogrammer, behøver du ikke læse videre.

|            | Hpd<br>The second second |   |  |  |  |
|------------|----------------------------------------------------------------------------------------------------|---|--|--|--|
| 0          | Store Store Configuration Configuration Conf  |   |  |  |  |
| $\bigcirc$ | (                                                                                                    |   |  |  |  |
| $\bigcirc$ |                                                                                                    |   |  |  |  |
|            |                                                                                                    | Ţ |  |  |  |

Alle skærmbilleder og illustrationer er taget fra den engelske version.

Gem denne vejledning sammen med betjeningsvejledningen til senere brug.

### Download af apps og spil

| 1. | Tilslutning af tv'et til internettet            | 2 |
|----|-------------------------------------------------|---|
| 2. | Sådan logges ind på en Google™-konto med tv'et  | 5 |
| 3. | Download af apps og spil fra Google Play™ Store | 7 |

## Brug af Sony Internet-tjenester

| 4. Brug af Sony Internet-tjenester |
|------------------------------------|
|------------------------------------|

# Tilslutning af tv'et til internettet

Det første du skal gøre er at slutte tv'et til internettet via en trådløs forbindelse (Wi-Fi) eller med kabel. Du skal have en internetforbindelse: Du kan få flere oplysninger hos din internetserviceudbyder. Spring over dette trin, hvis dit tv allerede er tilsluttet internettet.

Hvis du vil kontrollere internetforbindelsens status og netværksindstillingerne, f.eks. MAC-adresse, skal du vælge [Hjælp] nederst i Home (menu) og derefter vælge [Se netværksstatus].

# Oprettelse af trådløs forbindelse til internettet (via Wi-Fi)

Tryk på knappen HOME på din fjernbetjening for at åbne Home (menu).

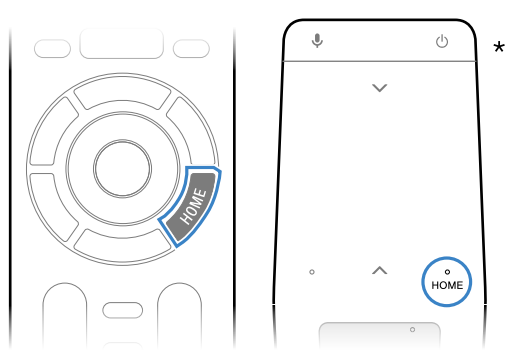

\* Ikke alle modeller leveres med touchpad-fjernbetjening.

Gå til Home (menu), og flyt markeringen til bunden af skærmen, og vælg derefter [Netværksindstillinger] – [Wi-Fi].

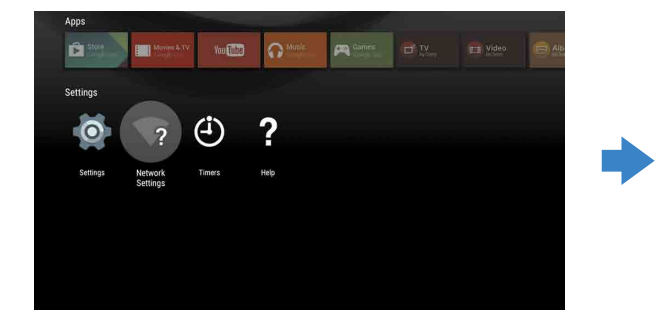

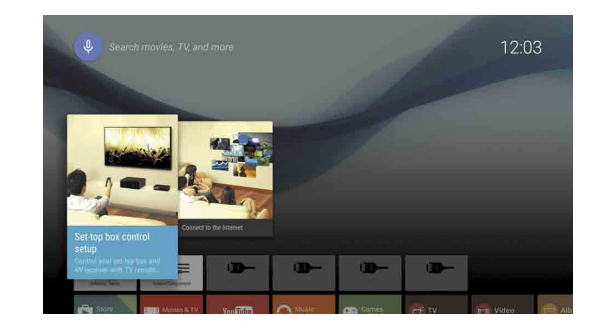

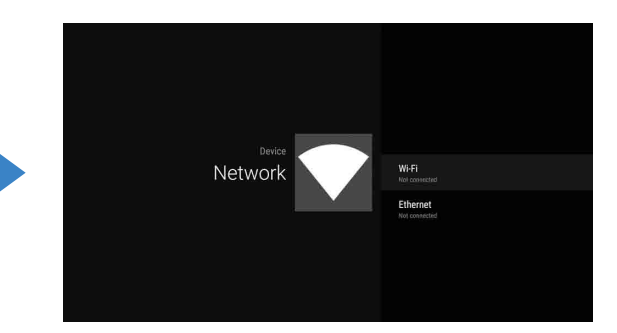

**3** Vælg de konfigureringstrin, der passer til din router:

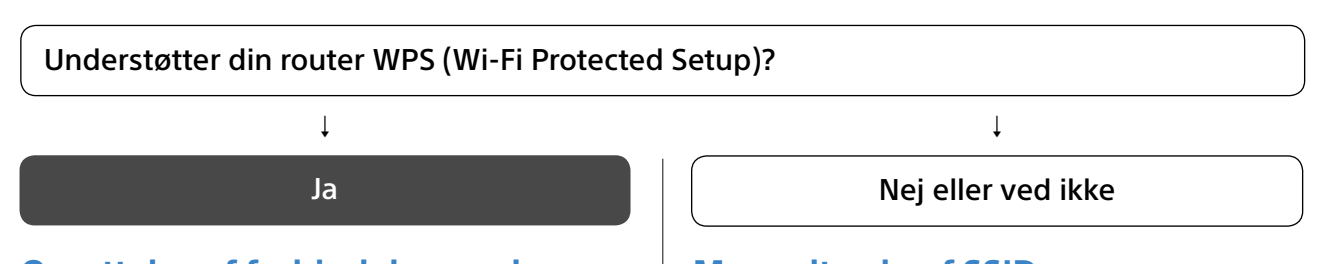

### **Oprettelse af forbindelse med** knappen WPS

- ① Vælg [Tilslut via WPS] på skærmen.
- ② Tryk på knappen WPS på din router.

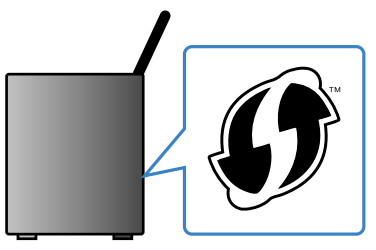

## Manuelt valg af SSID

① Vælg routerens SSID på skærmen. SSID'et er identifikationsnavnet på din trådløse router. Du kan muligvis finde SSID'et og adgangskoden (sikkerhedsnøgle) på en mærkat på routeren. Du kan finde flere oplysninger i betjeningsvejledningen til din router.

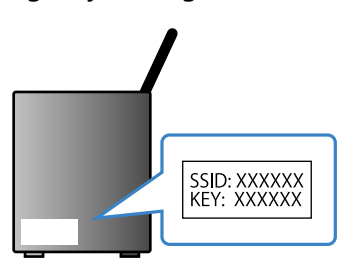

Indtast adgangskoden for din router

# Oprettelse af forbindelse til internettet med LAN-kabel (netværkskabel)

Slut et LAN-kabel til LAN-porten på bagsiden af tv'et.

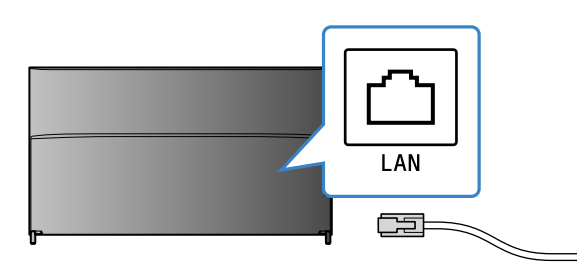

Tv'et opretter automatisk forbindelse til internettet i løbet af ca. 30 sekunder.

Hvis tv'et ikke opretter automatisk forbindelse til internettet Tv'et opretter muligvis ikke automatisk forbindelse til internettet, afhængigt af routerens indstillinger. Vælg [Netværksindstillinger] nederst i Home (menu) for at konfigurere netværket manuelt.

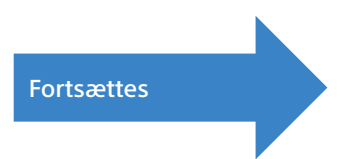

# 2 Sådan logges ind på en Google™-konto med tv'et

Spring over dette trin, hvis du loggede ind på din Google-konto under den indledende opsætning af tv'et.

En Google-konto giver adgang til forskellige Google-tjenester.

Hvis du allerede har oprettet en Google-konto med en computer eller smartphone, kan du logge ind med denne konto.

# Oprettelse af en Google-konto

Du kan ikke oprette en Google-konto med tv'et. Brug en computer eller smartphone til at oprette en konto.

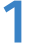

Gå til en computer eller smartphone, og besøg følgende websted: http://accounts.google.com/signup

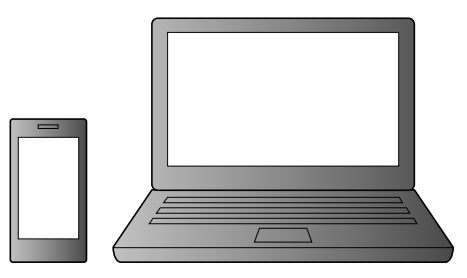

2 Følg vejledningen på skærmen for at oprette en Google-konto.

Du kan også oprette en Google-konto under den indledende opsætning af tv'et.

- ① Slut tv'et til internettet under den indledende opsætning af tv'et.
- ② Gå til skærmen [Log ind på Google] under den indledende opsætning af tv'et, og vælg [Brug din mobiltelefon eller computer].
- ③ Gå til en computer eller smartphone, og besøg nedenstående websted for at få oplysninger om, hvordan der oprettes en Google-konto. g.co/AndroidTV

# Sådan logges ind på en Google-konto med tv'et

Vælg [Google Play Store] under [Apps] i Home (menu).

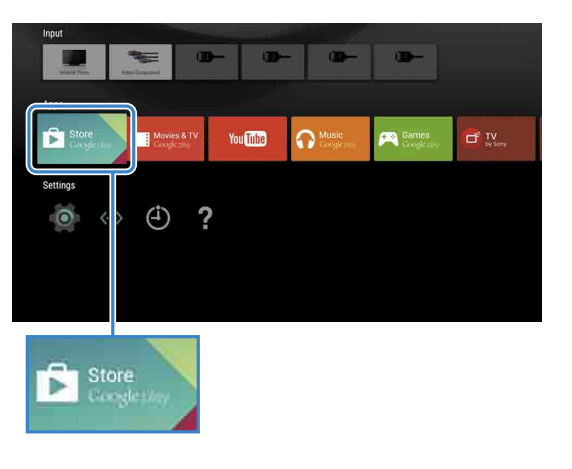

Når skærmen til at logge ind vises, skal du følge vejledningen på skærmen for at logge ind.

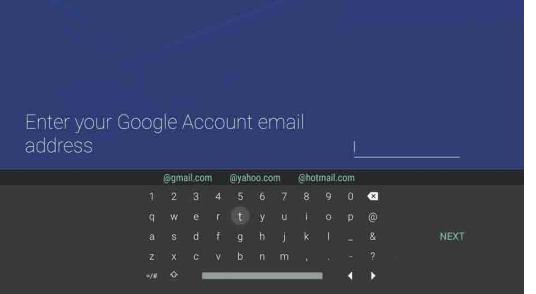

Når du er logget ind, skal du trykke på knappen HOME på tv'ets fjernbetjening, og derefter vises der anbefalinger for dig i Home (menu).

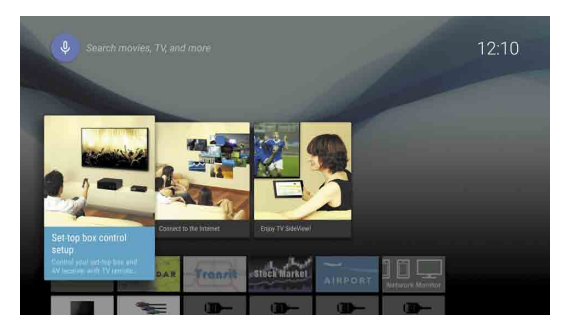

# 3 Download af apps og spil fra Google Play™ Store

Du kan downloade apps og spil fra Google Play store på tv'et på samme måde, som du gør på smartphones og tablets.

Du kan kun downloade apps og spil, der er kompatible med tv'et. Appsene kan være forskellige fra de apps og spil, der findes til smartphones/tablets.

Vælg [Google Play Store] under [Apps] i Home (menu).

| Input               |                          |          |                  |                     |               |
|---------------------|--------------------------|----------|------------------|---------------------|---------------|
| Manual Thomas       | itagord                  | - 10-    | - @-             |                     |               |
|                     |                          |          |                  |                     |               |
| Store<br>Congletiny | Movies & TV<br>Cooglephy | You Tube | Music Constitute | Games<br>Groger day | TV<br>by Sony |
| Settings            | 4) ?                     |          |                  |                     |               |
| Store Corg          | e party                  |          |                  |                     |               |

Z Vælg en app eller et spil, der skal downloades, og installer derefter appen. Appen downloades.

Når appen er downloaded, installeres den automatisk. Appens ikon vises i Home (menu), så du kan starte den.

#### **Om betalingsapps**

Der er både gratis apps og betalingsapps i Google Play store. Hvis du vil købe en app, skal du have et forudbetalt Google Play-gavekort eller indtaste betalingsoplysninger. Du kan købe et Google Play-gavekort hos forskellige forhandlere.

#### Sådan slettes en app

① Vælg [Google Play Store] under [Apps] i Home (menu). ② Vælg en app, der skal slettes, og afinstaller derefter appen.

Skærmen til at logge ind på en Google-konto vises også, når der oprettes forbindelse til internettet under den indledende opsætning, eller når der startes apps.

Sådan logges af

Vælg [Personligt] under [Indstillinger] i Home (menu), og slet derefter din konto fra tv'et.

# **4** Brug af Sony Internet-tjenester

Når du opretter forbindelse til internettet og logger ind på Sony Internet-tjenesten, kan du bruge forskellige tjenester, f.eks. online videotjenester og online musiktjenester. Brug af tjenesterne kræver en SEN-konto.

Tjenesterne er planlagt til at blive lanceret efter en softwareopdatering i foråret 2015.

# Oprettelse af en SEN-konto

Du kan ikke oprette en SEN-konto med tv'et. Brug en computer eller smartphone til at oprette en konto.

- Gå til en computer eller smartphone, og besøg følgende websted: https://account. sonyentertainmentnetwork.com
- Z Følg vejledningen på skærmen for at oprette en SEN-konto.

# Sådan logges ind på tv'et med en SEN-konto

- Vælg ikonet for Sony Internet-tjenesten i Home (menu).
- **Z** Når skærmen til at logge ind vises, skal du følge vejledningen på skærmen for at logge ind.

|         |                             |         | 63 × |
|---------|-----------------------------|---------|------|
| Sign In |                             |         |      |
|         | Sign-In ID (E-mail Address) |         |      |
|         | Password                    |         |      |
|         | Forgot Your Password?       | Sign In |      |
|         | Create a New Account        |         |      |
|         |                             |         |      |

Skærmen til at logge ind på en SEN-konto vises også, når der oprettes forbindelse til internettet under den indledende opsætning. Du kan også logge ind fra denne skærm.

- · Google, Google Play, Android TV og andre mærker er varemærker tilhørende Google Inc.
- Ikke alle funktioner eller tjenester er tilgængelige i alle områder/lande.
- Oplysningerne i denne vejledning kan ændres uden varsel.
  Identifikationsmærket Wi-Fi Protected Setup er et certificeringsmærke tilhørende
- Wi-Fi Alliance.